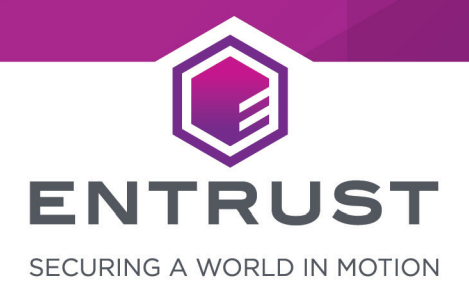

# **Apache HTTP Server**

# nShield® HSM Integration Guide - CHIL

#### Version: 1.11

Date: Thursday, February 11, 2021

Copyright © 2020-2021 nCipher Security Limited. All rights reserved.

Copyright in this document is the property of nCipher Security Limited. It is not to be reproduced modified, adapted, published, translated in any material form (including storage in any medium by electronic means whether or not transiently or incidentally) in whole or in part nor disclosed to any third party without the prior written permission of nCipher Security Limited neither shall it be used otherwise than for the purpose for which it is supplied.

Words and logos marked with <sup>®</sup> or <sup>™</sup> are trademarks of nCipher Security Limited or its affiliates in the EU and other countries.

Docker and the Docker logo are trademarks or registered trademarks of Docker, Inc. in the United States and/or other countries.

Information in this document is subject to change without notice.

nCipher Security Limited makes no warranty of any kind with regard to this information, including, but not limited to, the implied warranties of merchantability and fitness for a particular purpose. nCipher Security Limited shall not be liable for errors contained herein or for incidental or consequential damages concerned with the furnishing, performance or use of this material.

Where translations have been made in this document English is the canonical language.

nCipher Security Limited Registered Office: One Station Square Cambridge, UK CB1 2GA Registered in England No. 11673268

nCipher is an Entrust company.

Entrust, Datacard, and the Hexagon Logo are trademarks, registered trademarks, and/or service marks of Entrust Corporation in the U.S. and/or other countries. All other brand or product names are the property of their respective owners. Because we are continuously improving our products and services, Entrust Corporation reserves the right to change specifications without prior notice. Entrust is an equal opportunity employer.

# Contents

| 1. Introduction 4                                                           |
|-----------------------------------------------------------------------------|
| 1.1. Product configurations                                                 |
| 1.2. Supported nShield functionality                                        |
| 1.3. Requirements                                                           |
| 1.4. More information                                                       |
| 2. Procedures                                                               |
| 2.1. Installing the HSM                                                     |
| 2.2. Installing the Security World Software and creating the security world |
| 2.3. Installing and configuring the Apache HTTP Server                      |
| 2.4. Testing CHIL                                                           |
| 2.5. Configuring the Apache HTTP Server to use the HSM                      |
| 2.6. OCS protection 12                                                      |
| 2.7. Softcard protection                                                    |
| 3. Troubleshooting                                                          |
| Contact Us                                                                  |

# 1. Introduction

The Apache HTTP Server 2.4.6 integrates with the Entrust nShield<sup>®</sup> Hardware Security Module (HSM) to provide a secure web server solution. The nShield HSMs are hardened, tamper-resistant cards which perform encryption, digital signing and key generation on behalf of an extensive range of commercial and custom-built applications, including certificate authorities, and code signing.

The benefits of using an nShield Hardware Security Module (HSM) with the Apache HTTP Server include:

- Secure storage of the private key.
- FIPS 140-2 level 3 validated hardware.
- Improved server performance by offloading the cryptographic processing.
- Full life cycle management of the keys.
- Failover support.
- Load balancing between HSMs.

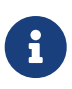

Throughout this guide, the term HSM refers to nShield Solo and nShield Connect units. (nShield Solo products were formerly known as nShield).

This guide describes how to use the nShield Cryptographic Hardware Interface Library (CHIL) interface to integrate the HSM and Apache HTTP Server.

# 1.1. Product configurations

We have successfully tested nShield HSM integration with the server in the following configurations:

| Operating System                       | Apache<br>version | OpenSSL<br>version | Security<br>World<br>Software<br>version | nShield<br>Solo<br>support | nShield<br>Connect<br>support |
|----------------------------------------|-------------------|--------------------|------------------------------------------|----------------------------|-------------------------------|
| Red Hat Enterprise Linux 7 x<br>64-bit | 2.4.6             | 1.0.2k-fips        | 12.60.3 *                                | Yes                        | Yes                           |

\* The nShield 12.40 Compatibility Package is required for the Cryptographic Hardware Interface Library (CHIL) plugin. To obtain the package, contact contact Entrust nShield Support, https://nshieldsupport.entrust.com.

| 1.2. | Supported | nShield | functionality |
|------|-----------|---------|---------------|
|------|-----------|---------|---------------|

| Feature           | Support | Feature                     | Support | Feature                | Support |
|-------------------|---------|-----------------------------|---------|------------------------|---------|
| Key Generation    | Yes     | 1-of-N Operator Card<br>Set | Yes     | Strict FIPS<br>Support | Yes     |
| Key<br>Management | Yes     | K-of-N Operator Card<br>Set | Yes     | Load Sharing           | Yes     |
| Key Import        | Yes     | Softcards                   | Yes     | Fail Over              | Yes     |
| Key Recovery      | Yes     | Module-only Key             | Yes     |                        |         |

## 1.3. Requirements

Ensure that you have supported versions of the nShield, Apache, and third-party products. See Product configurations.

Consult the security team in your organization for a suitable setting of the SE Linux policy to allow the web server read access to the files in /opt/nfast.

To perform the integration tasks, you must have:

- root access on the operating system.
- Access to **nfast** and **httpd** accounts.

Before starting the integration process, familiarize yourself with:

- The documentation for the HSM.
- The documentation and setup process for the Apache HTTP server.

Before using the nShield software, you need to know:

- The number and quorum of Administrator Cards in the Administrator Card Set (ACS), and the policy for managing these cards.
- Whether the application keys are protected by the module or an Operator Card Set (OCS) with or without a pass phrase.
- The number and quorum of Operator Cards in the OCS, and the policy for managing these cards.
- Whether the security world should be compliant with FIPS 140-2 level 3.

For more information, refer to the User Guide and Installation Guide for the HSM.

# 1.4. More information

For more information about OS support, contact your Apache HTTP Server sales representative or Entrust nShield Support, https://nshieldsupport.entrust.com.

# 2. Procedures

Integration procedures include:

- Installing the HSM.
- Installing the Security World Software and create the security world.
- Installing the Apache HTTP Server.
- Testing CHIL.
- Configuring the Apache HTTP Server to use the HSM.

This chapter describes these procedures.

## 2.1. Installing the HSM

Install the HSM by following the instructions in the Installation Guide for the HSM.

We recommend that you install the HSM before configuring the Security World Software with your Apache HTTP Server.

# 2.2. Installing the Security World Software and creating the security world

To install the Security World Software and create the security world:

1. On the computer that you want to make the Apache HTTP Server, install the latest version of the Security World Software as described in the *Installation Guide* for the HSM.

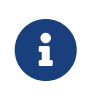

We recommend that you uninstall any existing nShield software before installing the new nShield software.

2. Create the security world as described in the *User Guide*, creating the ACS and OCS that you require.

# 2.3. Installing and configuring the Apache HTTP Server

To install the Apache HTTP Server:

# 2.4. Testing CHIL

The nShield 12.40 Compatibility Package is required for the Cryptographic Hardware Interface Library (CHIL) plugin. Because this version of the library needs a gen2 Security World, either an old world needs to be loaded, or the utility new-world-1240 needs to be used to create a suitable Security World.

To check that CHIL is working:

```
# export LD_LIBRARY_PATH=/opt/nfast/toolkits/hwcrhk/
# openssl engine -t chil
(chil) CHIL hardware engine support
[ available ]
```

# 2.5. Configuring the Apache HTTP Server to use the HSM

#### 2.5.1. Environment settings

For convenience:

export PATH=\$PATH:/opt/nfast/bin

#### In /etc/sysconfig/httpd add the line

LD\_LIBRARY\_PATH=/opt/nfast/toolkits/hwcrhk

#### 2.5.2. Set up Apache to use the CHIL library

Generate an embed key. Ensure that the key files are output to your home directory or another working directory.

| # generatekey e                                                                                               | # generatekey embed                                          |                        |  |  |
|----------------------------------------------------------------------------------------------------|--------------------------------------------------------------|------------------------|--|--|
| protect: Protec                                                                                               | ted by? (token, module) [token] > mo                         | odule                  |  |  |
| size: Key size?                                                                                               | (bits, minimum 1024) [2048] >                                |                        |  |  |
| OPTIONAL: pubex                                                                                               | p: Public exponent for RSA key (hex)                         | ? []                   |  |  |
| > embedsavefile                                                                                               | : Filename to write key to? []                               |                        |  |  |
| > testkey                                                                                                    | ,                                                            |                        |  |  |
| plainname: Key                                                                                                | name? [] > testkey                                           |                        |  |  |
| x509country: Cc                                                                                               | untrv code? [] > []                                          |                        |  |  |
| x509province: S                                                                                               | tate or province? [] > []                                    |                        |  |  |
| x509locality: C                                                                                               | ity or locality? [] > []                                     |                        |  |  |
| x509org: Organi                                                                                               | sation? [] > []                                              |                        |  |  |
| x509orgunit: Or                                                                                               | ganisation unit? [] > []                                     |                        |  |  |
| x509dnscommon:                                                                                                | Domain name? [] > []                                         |                        |  |  |
| x509email: Emai                                                                                               | l address? [] > []                                           |                        |  |  |
| nvram: Blob in                                                                                                | NVRAM (needs ACS)? (yes/no) [no] >                           |                        |  |  |
| digest: Digest                                                                                                | to sign cert req with? (md5, sha1, s                         | ha256, sha384, sha512) |  |  |
| [default sha256                                                                                               | ] >                                                          |                        |  |  |
| key generation                                                                                                | parameters:                                                  |                        |  |  |
| operation                                                                                                    | Operation to perform                                         | generate               |  |  |
| application                                                                                                   | Application                                                  | embed                  |  |  |
| protect                                                                                                    | Protected by                                                 | module                 |  |  |
| verify                                                                                                    | Verify security of key                                       | yes                    |  |  |
| type                                                                                                    | type Key type RSA                                            |                        |  |  |
| size                                                                                                    | size Key size 2048                                           |                        |  |  |
| pubexp                                                                                                    | Public exponent for RSA key (hex)                            |                        |  |  |
| embedsavefile                                                                                                 | Filename to write key to                                     | testkey                |  |  |
| plainname                                                                                                    | Key name                                                     | testkey                |  |  |
| x509country                                                                                                   | Country code                                                 | []                     |  |  |
| x509province                                                                                                  | State or province                                            | []                     |  |  |
| x509locality City or locality []                                                                              |                                                              |                        |  |  |
| x509org                                                                                                    | x509org Organisation []                                      |                        |  |  |
| x509orgunit                                                                                                   | Organisation unit                                            | []                     |  |  |
| x509dnscommon                                                                                                 | Domain name                                                  | []                     |  |  |
| x509email                                                                                                    | Email address                                                | []                     |  |  |
| nvram                                                                                                    | nvram Blob in NVRAM (needs ACS) no                           |                        |  |  |
| digest Digest to sign cert req with sha256                                                                    |                                                              |                        |  |  |
| Key successfully generated.                                                                                   |                                                              |                        |  |  |
| Path to key: /opt/nfast/kmdata/local/key_embed_6d5706                                                         |                                                              |                        |  |  |
| Path to CSR: <c< td=""><td colspan="4">Path to CSR: <currentfolder>/embed_6d5706req</currentfolder></td></c<> | Path to CSR: <currentfolder>/embed_6d5706req</currentfolder> |                        |  |  |
| Path to self-cert: <currentfolder>/embed_6d5706selfcert</currentfolder>                                       |                                                              |                        |  |  |

In the same folder as the self-cert there will also be a file called **testkey**.

Copy the files into the Apache installation using the following commands (adjust to the values you get):

cp <CURRENTFOLDER>/testkey /etc/pki/tls/private/testkey
cp <CURRENTFOLDER>/embed\_6d5706...\_selfcert /etc/pki/tls/certs/testkey\_selfcert

#### In /etc/httpd/conf.d/ssl.conf, set

```
SSLCertificateFile /etc/pki/tls/certs/testkey_selfcert
SSLCertificateKeyFile /etc/pki/tls/private/testkey
SSLCryptoDevice chil
```

#### 2.5.3. Open the firewall

```
firewall-cmd --zone=public --permanent --add-service=https
firewall-cmd --reload
```

#### 2.5.4. Switch off SE Linux

If SE Linux is active, this might prevent Apache from loading our library. To switch it off:

setenforce 0

#### 2.5.5. Start the HTTP daemon

service httpd start

https://<yourapacheserver> should work, and the certificate in the browser should show the information that was provided when creating the embed key above. For example:

#### Red Hat Enterprise Linux Test Page

This page is used to test the proper operation of the Apache HTTP server after it has been installed. If you can read this page, it means that the Apache HTTP server installed at this site is working properly.

#### If you are a member of the general public:

The fact that you are seeing this page indicates that the website you just visited is either experiencing problems, or is undergoing routine maintenance.

If you would like to let the administrators of this website know that you've seen this page instead of the page you expected, you should send them e-mail. In general, mail sent to the name "webmaster" and directed to the website's domain should reach the appropriate person.

For example, if you experienced problems while visiting www.example.com, you should send e-mail to "webmaster@example.com".

For information on Red Hat Enterprise Linux, please visit the <u>Red Hat, Inc. website</u>. The documentation for Red Hat Enterprise Linux is <u>available on the Red Hat, Inc. website</u>.

Figure 2.1 HTTPD successfully started

#### If you are the website administrator:

You may now add content to the directory /var/www/html/. Note that until you do so, people visiting your website will see this page, and not your content. To prevent this page from ever being used, follow the instructions in the file /etc/httpd/conf.d/welcome.conf.

You are free to use the image below on web sites powered by the Apache HTTP Server:

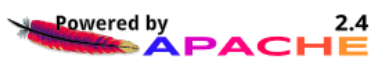

### 2.5.6. Test the connection

Test the connection with a command similar to:

```
openssl s_client -crlf -connect localhost:443 -CAfile testkey_selfcert.pem
openssl s_client -crlf -connect localhost:443 -CAfile <CURRENTFOLDER>/embed_6d5706.._
selfcert
```

Check the following messages and fields in the output:

- CONNECTED(0000003)
- depth
- Certificate chain information
- Server certificate information
- Session-ID
- Master-Key
- TLS session ticket:
- Verify return code: 0 (ok)

Example output:

```
# openssl s_client -crlf -connect localhost:443 -CAfile embed_6d5706..._selfcert
CONNECTED(0000003)
depth=[...]
verify return:1
Certificate chain
0 s:/C=[...]
i:/C=[...]
- - -
Server certificate
----BEGIN CERTIFICATE-----
. . .
-----END CERTIFICATE-----
subject=[...]
issuer=[...]
No client certificate CA names sent
Peer signing digest: SHA512
Server Temp Key: ECDH, P-256, 256 bits
SSL handshake has read 1570 bytes and written 415 bytes
- - -
New, TLSv1/SSLv3, Cipher is ECDHE-...
Server public key is 2048 bit
Secure Renegotiation IS supported
Compression: NONE
Expansion: NONE
No ALPN negotiated
SSL-Session:
Protocol : TLSv1.2
Cipher : ECDHE-...
Session-ID: [...]
Session-ID-ctx:
Master-Key: [...]
Key-Arg : None
Krb5 Principal: None
PSK identity: None
PSK identity hint: None
TLS session ticket lifetime hint: 300 (seconds)
TLS session ticket:
Start Time: 1579086822
Timeout : 300 (sec)
Verify return code: 0 (ok)
- - -
```

# 2.6. OCS protection

If OCS protection is required, create an OCS:

createocs -Q1/1 -Napacheocs -m 1

Leave the OCS in the card reader and generate an embed key as in Set up Apache to use the CHIL library, but choose the protection to be token.

The steps to copy certificates about is the same as for module-protected keys.

When you are starting Apache, you will have to preload the OCS so that the key can be

preload -f /var/run/httpd/preload -c apacheocs /usr/sbin/httpd -e debug -X

# 2.7. Softcard protection

If softcard protection is required, create a softcard:

ppmk -n apachesoft

Generate an embed key as in Set up Apache to use the CHIL library, but choose the protection to be softcard.

The steps to copy certificates about is the same as for module protected keys.

When you are starting Apache, you will have to preload the softcard so that the key can be used without the web server having to load it:

preload -f /var/run/httpd/preload -s apachesoft /usr/sbin/httpd -e debug -X

# 3. Troubleshooting

If the logs produced by Apache do not lead to useful information, starting Apache with the following might lead to more information.

strace -f /usr/sbin/httpd 2> apache.trace

or

/usr/sbin/httpd -e debug -X

# Contact Us

| Web site                                                                          | https://www.entrust.com                                                                                     |  |  |  |
|-----------------------------------------------------------------------------------|----------------------------------------------------------------------------------------------------|--|--|--|
| Support                                                                           | https://nshieldsupport.entrust.com                                                                          |  |  |  |
| Email Support                                                                     | nShield.support@entrust.com                                                                                 |  |  |  |
| Online documentation:                                                             | Available from the Support site listed above.                                                               |  |  |  |
| You can also contact our Support teams by telephone, using the following numbers: |                                                                                                    |  |  |  |
| Europe, Middle East, and Africa                                                   |                                                                                                    |  |  |  |
| United Kingdom:                                                                   | +44 1223 622444<br>One Station Square<br>Cambridge, UK CB1 2GA                                              |  |  |  |
| Americas                                                                          |                                                                                                    |  |  |  |
| Toll Free:                                                                        | +1 833 425 1990                                                                                             |  |  |  |
| Fort Lauderdale:                                                                  | +1 954 953 5229<br>Sawgrass Commerce Center – A<br>Suite 130<br>13800 NW 14 Street<br>Sunrise, FL 33323 USA |  |  |  |
| Asia Pacific                                                                      |                                                                                                    |  |  |  |
| Australia:                                                                        | +61 8 9126 9070<br>World Trade Centre Northbank Wharf<br>Siddeley St<br>Melbourne VIC 3005 Australia        |  |  |  |
| Japan:                                                                            | +81 50 3196 4994                                                                                            |  |  |  |
| Hong Kong:                                                                        | +852 3008 3188<br>31/F, Hysan Place,<br>500 Hennessy Road,<br>Causeway Bay                                  |  |  |  |

### To get help with Entrust nShield HSMs

nShield.support@entrust.com nshieldsupport.entrust.com

#### ABOUT ENTRUST CORPORATION

Entrust keeps the world moving safely by enabling trusted identities, payments, and data protection. Today more than ever, people demand seamless, secure experiences, whether they're crossing borders, making a purchase, accessing e-government services, or logging into corporate networks. Entrust offers an unmatched breadth of digital security and credential issuance solutions at the very heart of all these interactions. With more than 2,500 colleagues, a network of global partners, and customers in over 150 countries, it's no wonder the world's most entrusted organizations trust us.

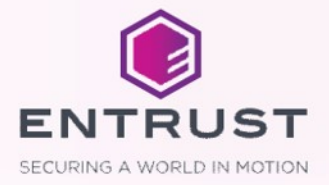